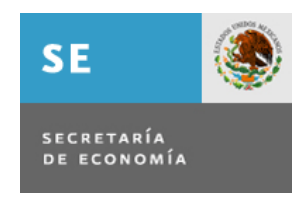

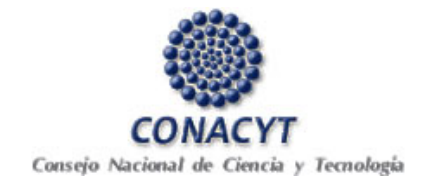

## FONDO NUEVO PARA CIENCIA Y TECNOLOGÍA (FONCYT)

## Guía de llenado de la solicitud

## Solamente podrá registrarse una solicitud por empresa.

**PASO 1.** Ingresar al sistema con su clave de usuario y contraseña. El ID Usuario es aquel que comienza con la letra M\_NNNNNN.

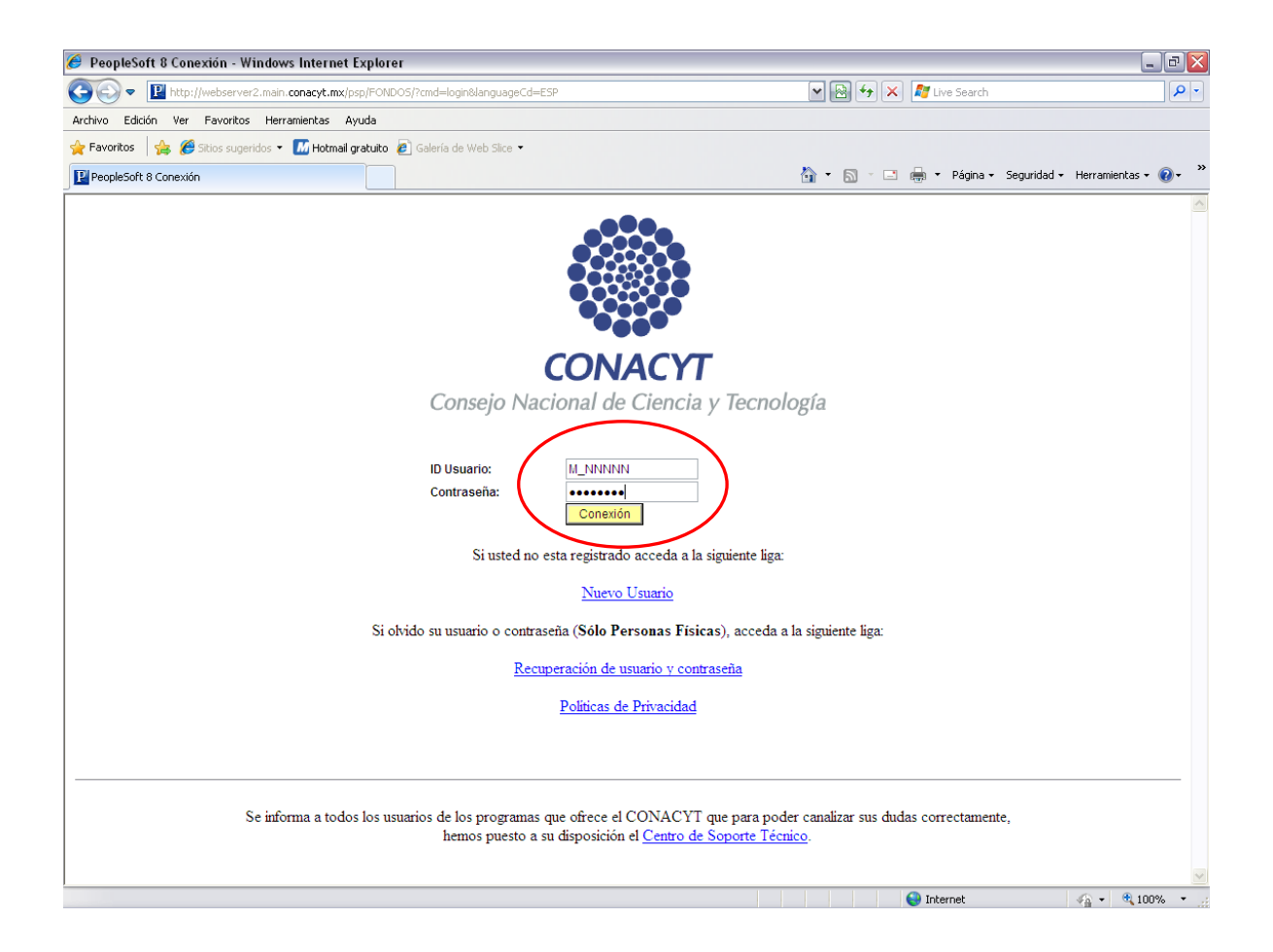

Las solicitudes serán presentadas y enviadas únicamente vía electrónica a través del Sistema que el CONACYT tiene instrumentado para el efecto y deberán cumplir con los requisitos previstos en la convocatoria y en los formatos correspondientes consultables en la página electrónica del CONACYT (<u>www.conacyt.gob.mx</u>) y de la Secretaría de Economía (<u>www.economia.gob.mx</u>).

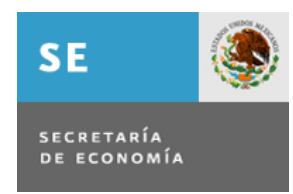

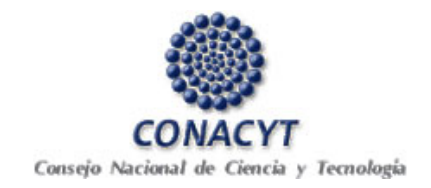

**PASO 2.** Para ingresar al formulario oprimir el botón *"Añadir Solicitud a Fondo Nuevo de CyT"* en la pantalla principal.

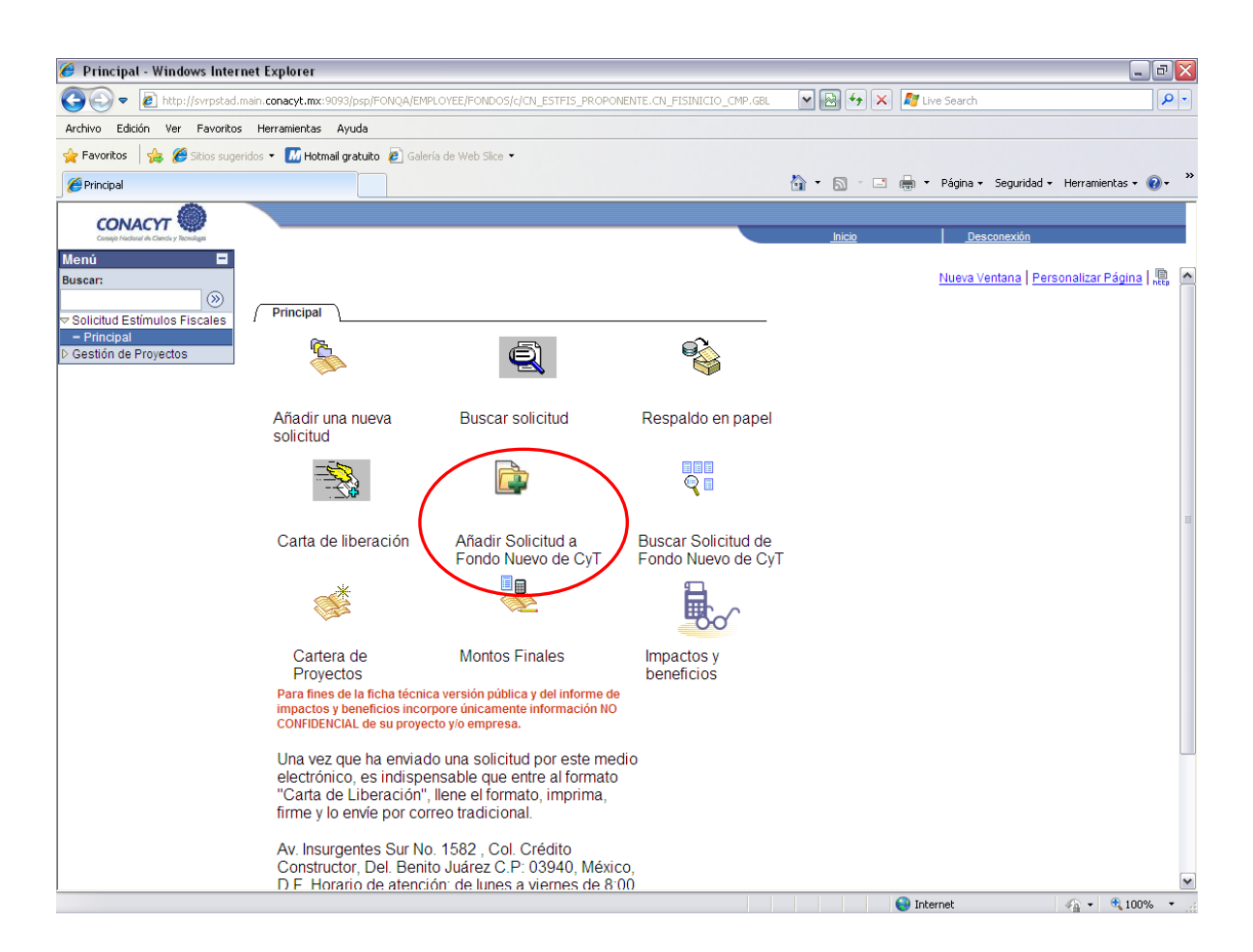

Una vez oprimido el icono de *"Añadir Solicitud a Fondo Nuevo de CyT"* le aparecerá la pantalla que muestra la información que ha sido migrada de la base de datos del RENIECYT (Número de RENIECYT, Nombre de la empresa, RFC de la empresa y el recuadro del Representante Legal).

**PASO 3.** Ingresar los datos del Encargado de IDT.- Se deberá de indicar el Nombre, Teléfono (incluyendo clave lada) y el correo electrónico vigente.

**PASO 4.** Ingresar los datos del Encargado del Área Fiscal de la empresa.- Se deberá de indicar el Nombre, Teléfono (incluyendo clave lada) y el correo electrónico vigente.

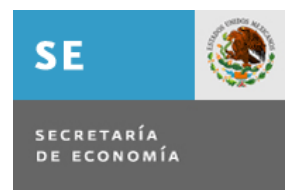

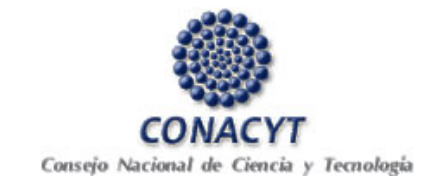

| PASO 3                                                                                                    | 🖉 Principal - Windows Interne      | et Explorer                                                           |                                                               |                                    |                                           |
|----------------------------------------------------------------------------------------------------|------------------------------------|-----------------------------------------------------------------------|---------------------------------------------------------------|------------------------------------|-------------------------------------------|
| We look we foreke werenes Ands         Image: Constant is intered and a look is intered to intered to intere                                                                                                    | Gov E http://www.stat.             | in consistent 1000bie/FOVGAID#LOVECPO                                 | NDOSICION, ESTISS, PROPONENTE, CALI                           | 13NG0.04.9L 🖌 🔁 🕂 🗶 🛤              | Uni Stern                                 |
| Protect       Image: Image: Imag                                                                                                    | Archivo Edicón Ver Fevoritos       | Herramientas Ayuda                                                    |                                                               |                                    |                                           |
| CONCETT      Concert      Concert                                                                                                    | 👷 Pervoritos 🛛 🍰 💋 Seiss sugers    | ita • 🚺 Hotmail gratuito 😰 Galeria de Veda                            | 5ka •                                                         |                                    |                                           |
| PASO 3       Interview       Applied Pateron         PASO 4       Interview       Status del Documents: En Proceso         PASO 5       Interview       Correo Bactrónico:         Telefono:       "Correo Bactrónico:       Status del Documents: En Proceso         PASO 5       Interview       Applied Pateron         PASO 5       Interview       Correo Bactrónico:         Telefono:       "Correo Bactrónico:       Status del Documents: En Proceso         PASO 5       Interview       Applied Pateron       Applied Materon         PASO 5       Interview       Correo Bactrónico:       Correo Bactrónico:       Correo Bactrónico:         10000 10000 10001 10001 10001 10001 10001 10001 10001 10001 10001 10001 10001 10001 10001 10001 10001 10001 10001 10000 10001 10000 10001 10001 10000 10001 10000 10001 10000 10001 10000 10001 10000 10001 10001 10000 10001 10000 10001 10000 10001 10000 10001 10000 10001 10000 10001 10000 10001 10000 10001 10000 10001 10000 100000 10000 10000 100000 1000 10000 10000 100000 10000 10000 10000 1                                                                                                    | @Principal                         |                                                                       |                                                               | ĝ•∷ 0 - ⊂ #                        | • Página • Seguridad • Herramientas • 👔 • |
| PASO 3     Correo Bectrónico       PASO 4     Correo Bectrónico       PASO 5     Enteráctiva formatido en 2006 *ETU Popolo en 2001       Interior de termino Acredidado Aplicación Total Acumutado de Años     5       Interior de termino Acredidado de Aplicación Total Acumutado de Años     5       Interior de termino Acredidado de Aplicación en total del Estimulo Total Acumutado de Años     5                                                                                                    | CONACYT                            |                                                                       |                                                               | U                                  | 11 PARSON N.                              |
| Newer       Description         Vectored Extended Extended Exte                                                                                                    | Manú D                             |                                                                       |                                                               | 108                                | 1 Descontrato                             |
| Particular     Control Reserved:     Pacing     Pacing                                                                                                    | Buscar:                            |                                                                       |                                                               |                                    | Nueva Ventana i Personalcar Página 1. 🗒   |
| PASO 3       Fond Nuevo CYT       Status del Documento: En Proceso         PASO 3       Fondo: ESPIS       Número de Reneeccy:         Nomecatoriz: CONEDTIFIESDOS-2       IR/C Empresa: VEIX031001/04LS DE:         Nomecatoriz: CONEDTIFIESDOS-2       IR/C Empresa: VEIX031001/04LS DE:         Nomecatoriz: CONEDTIFIESDOS-2       IR/C Empresa: VEIX031001/04LS DE:         Nomecatoriz: CONEDTIFIESDOS-2       IR/C Empresa: VEIX031001/04LS DE:         Nomecatoriz: CONEDTIFIESDOS-2       IR/C Empresa: VEIX031001/04LS DE:         Nomecatoriz: CONEDTIFIESDOS-2       IR/C Empresa: VEIX031001/04LS DE:         Nomecatoriz: CONEDTIFIESDOS-2       IR/C Empresa: VEIX031001/04LS DE:         Nomecatoriz: CONEDTIFIESDOS-2       IR/C Empresa: VEIX031001/04LS DE:         Nomecatoriz: CONEDTIFIESDOS-2       IR/C Empresa: VEIX031001/04LS DE:         Nomecatoriz: CONEDTIFIESDOS-2       IR/C Empresa: VEIX031001/04LS DE:         PASO 3       IR/C Empresa: VEIX031001/04LS DE:         PASO 4       IR/C Empresa: VEIX031001/04LS DE:         PASO 5       IR/C Empresa: VEIX031001/04LS DE:         Noto 5 Socialado 2000       IR/C Empresa: VEIX031001/04LS DE:         Noto 5 Socialado 2000       IR/C Empresa: VEIX031001/04LS DE:         Noto 5 Socialado 2000       IR/C Empresa: VEIX031001/04LS DE:         Noto 5 Socialado 2000       IR/C Empresa: VEIX031001/04LS DE:                                                                                                    | V Solicitud Estimulos Fiscales     | Fondo Nuevo CYT Anexo                                                 |                                                               |                                    |                                           |
| PASO 3       Image: Series and the series of the series of t                                                                                                    | Principal     Gestión de Proyectos | Fondo Nuevo CYT                                                       |                                                               | Status del Documento: En Proceso   |                                           |
| Section: I: EVI: Encode 3:: 00: 00: 00: 00: 00: 00: 00: 00: 00:                                                                                                    |                                    | Fondo: ESFIS                                                          | Número de Reniecyt:                                           |                                    |                                           |
| Image: Convectoring: Convectoring: Convec                                                                                                    |                                    | Solicitud: NEXT                                                       | Empresa:                                                      | VETERINARY PHARMACEUTICALS DE      |                                           |
| PASO 3<br>PASO 4<br>PASO 5<br>PASO 5<br>PAS |                                    | Compreteriar CONESTERSION 3                                           | BIC Emerator                                                  | NEXCO S.A. DE C.V.                 |                                           |
| Nombre       Apellido Paterno       Apellido Materno         ROEERTO       VALENCIA       QUIVITERO         Teléfono       Correo Electrónico       33 3122242         33 3122242       aparcialgiconacit       Image: Correo Electrónico         33 3122242       aparcialgiconacit       Image: Correo Electrónico         33 3122242       aparcialgiconacit       Image: Correo Electrónico         33 3122242       aparcialgiconacit       Image: Correo Electrónico         PASO 4       Image: Correo Electrónico       Image: Correo Electrónico         PASO 5       Image: Correo Electrónico       Image: Correo Electrónico         PASO 5       Image: Correo Electrónico       Image: Correo Electrónico         Image: Correo Electrónico       Image: Correo Electrónico       Image: Correo Electrónico         Image: Correo Electrónico       Image: Correo Electrónico       Image: Correo Electrónico         Image: Correo Electrónico       Image: Correo Electrónico       Image: Correo Electrónico         Image: Correo Electrónico       Image: Correo Electrónico       Image: Correo Electrónico         Image: Correo Electrónico       Image: Correo Electrónico       Image: Correo Electrónico         Image: Correo Electrónico       Image: Correo Electrónico       Image: Correo Electrónico         Image: Correo Elect                                                                                                    |                                    | Recented at the                                                       | N°C Dispersion                                                | 111021203053                       |                                           |
| ROBERTO       VALENCIA       DURITERO         Teléfono       Correo Electrónico         33.31252642       apartia@consot.tmx         PASO 3       Interposición Electrónico         PASO 4       Interposición Electrónico         PASO 5       Interposición Electrónico         PASO 5       Interposición Electrónico         PASO 5       Interposición Electrónico         PASO 5       Interposición Electrónico         PASO 5       Interposición Electrónico         PASO 5       Interposición Electrónico         PASO 5       Interposición Electrónico         PASO 5       Interposición Electrónico         PASO 5       Interposición Electrónico         PASO 5       Interposición Electrónico         PASO 5       Interposición Electrónico         PASO 5       Interposición Electrónico         PASO 5       Interposición Electrónico         Interposición Electrónico       Interposición Electrónico         Interposición Electrónico       Interposición Electrónico         Interposición Electrónico       Interposición Electrónico         Interposición Electrónico       Interposición Electrónico         Interposición Electrónico       Interposición Electrónico         Interposicintre       In                                                                                                    |                                    | Nombre                                                                | Apellido Paterno                                              | Apellido Materno                   |                                           |
| PASO 3<br>PASO 4<br>PASO 5<br>PASO 5<br>PAS |                                    | ROBERTO                                                               | ALENCIA                                                       | QUINTERO                           |                                           |
| PASO 3       Interpreted to 101         "Telefonce       "Correo Electrónico:         PASO 4       Interpreted la 101 (negarital del Tergencia)         "Nombre:       "Correo Electrónico:         "Telefonc:       "Correo Electrónico:         PASO 5       Interpreted tado en 2008         "Estimuto Fiscal Acreditado en 2008       "ETU Pagado en 2008         Interprete       "Correo Electrónico:         PASO 5       Interprete         "Estimuto Fiscal Acreditado en 2008       "ETU Pagado en 2008         Interprete       3         Interprete       3         Interprete:       4         Nonto de Estimuto Fiscal Acreditado Aplicación Total Acumutado de Años       5         En caso de No haber Acreditado à Aplicación Total Acumutado de Años       5         En caso de No haber Acreditado à Aplicación Total Acumutado de Años       5         En caso de No haber Acreditado à Aplicación Total Acumutado de Años       5         Anteriores:       6       1                                                                                                    |                                    | Teléfono<br>33.31252542                                               | Correo Electrónico<br>Igarcia@conacit.mx                      |                                    |                                           |
| PASO 4<br>PASO 5<br>Correo Electrónico:<br>"Teléfono:<br>"Teléfono:<br>"Teléfono:<br>"Teléfono:<br>"Correo Electrónico:<br>Teléfono:<br>"Correo Electrónico:<br>Teléfono:<br>"Correo Electrónico:<br>PASO 5<br>Teléfono:<br>"Estimulo Fiscal Acreditado en 2008 "IETU Pagado en 2008 Monto Solicitado 2008<br>1 2 3<br>Monto Obtenido como Estimulo Fiscal Acumulado de Años Anteriores:<br>4 Monto de Estimulo Acreditado Aplicación Total Acumulado de Años 5<br>En caso de No haber Acreditado Aplicación Total Acumulado de Años 5<br>En caso de No haber Acreditado ó Aplicación Total Acumulado de Años 5<br>En caso de No haber Acreditado ó Aplicación Estimulo Fiscal Obtenido dar una Justificación.<br>Note: Sólo puede escribir un máximo de 254 caracteres.<br>6                                                                                                    | PASO 3 —                           | Encarpado de IUT                                                      |                                                               |                                    |                                           |
| PASO 4<br>PASO 5<br>Teléfono: "Correo Electrónico: "<br>"Teléfono: "Correo Electrónico: "<br>"Teléfono: "Correo Electrónico: "<br>"Correo Electrónico: "<br>"Correo Electrónico: "<br>"Correo Electrónico: "<br>PASO 5<br>Teléfono: "Correo Electrónico: "<br>"Correo Electrónico: "<br>"Correo Electrónico: "                                                                                                    |                                    | *Nombre de IDT:                                                       |                                                               | 5                                  |                                           |
| PASO 4<br>PASO 5<br>PASO 5<br>Teléfono: "Correo Electrónico: "Correo Electrónico: "En caso de No haber Acreditado Aplicación Total Acumulado de Años <u>5</u><br>En caso de No haber Acreditado 6 Aplicado el total del Estimulo Fiscal Obtenido dar una Justificación.<br>166                                                                                                    |                                    | *Teléfone:                                                            | *Correo Electrónico                                           | ×                                  |                                           |
| PASO 5                                                                                                    | PASO 4 —                           | Encargodo Area Fiscal de Empresa                                      |                                                               |                                    |                                           |
| PASO 5                                                                                                    |                                    | "Nombre:                                                              |                                                               |                                    |                                           |
| PASO 5                                                                                                    |                                    | *Teléfono:                                                            | *Correo Electrónico                                           | ×                                  |                                           |
| *Estimulo Fiscal Acreditado en 2008       *ETU Pagado en 2008       Monto Solicitado 2008         1       2       3         Monto Obtenido como Estimulo Fiscal Acumulado de Años Anteriores:       4         Monto de Estimulo Acreditado Aplicación Total Acumulado de Años       5         En caso de No haber Acreditado ó Aplicado el total del Estimulo Fiscal Obtenido dar una Justificación.       1         Mosto       6                                                                                                    | PASO 5 —                           | Mention                                                               |                                                               |                                    |                                           |
| L     2     3       Monto Obtenido como Estimulo Fiscal Acumulado de Años Anteriores:     4       Monto de Estimulo Acreditado Aplicación Total Acumulado de Años     5       Anteriores:     5       En caso de No haber Acreditado ó Aplicado el total del Estimulo Fiscal Obtenido dar una Justificación.       Nota: Sólo puede escribir un máximo de 254 caracteres.       6                                                                                                    |                                    | *Estimulo Fiscal Acreditado en 200                                    | 8 *IETU Pagado en 2008                                        | Monto Solicitado 2008              |                                           |
| Monto de Estimuio Acreditado Aplicación Total Acumulado de Años 5<br>En caso de No haber Acreditado ó Aplicado el total del Estimuio Fiscal Obtenido dar una Justificación.<br>Nota: Sólo puede escribir un máximo de 254 caracteres.                                                                                                    |                                    | Hente Citercide como Estimulo Da                                      | ent terminate de tière terminare                              |                                    |                                           |
| Antonio de Sumito Acreditado Aplicado el total del Estimulo Fiscal Obtenido dar una Justificación.<br>En caso de No haber Acreditado ó Aplicado el total del Estimulo Fiscal Obtenido dar una Justificación.<br>Nota: Sólo puede escribir un máximo de 254 caracteres.                                                                                                    |                                    | Hente de Fatimula Associada Jal                                       | ca acumado de anos americas                                   | 4                                  |                                           |
| En caso de No haber Acreditado 6 Aplicado el total del Estimulo Fiscal Obtenido dar una Justificación.<br>Nota: Sólio puede escrittar un máximo de 254 caracteres.                                                                                                    |                                    | Anteriores:                                                           | CECHNI FORM ACCENTERATO OF ANOS                               | 5                                  |                                           |
| 6                                                                                                    |                                    | En caso de No haber Acreditado ó<br>Nota: Sólo puede escribir un máxi | Aplicado el total del Estimulo Fisci<br>mo de 254 caracteres. | el Obtenido dar una Justificación. |                                           |
|                                                                                                    |                                    | 6                                                                     |                                                               |                                    |                                           |
|                                                                                                    |                                    |                                                                       |                                                               |                                    |                                           |
|                                                                                                    |                                    |                                                                       |                                                               |                                    |                                           |

**PASO 5.** Deberá manifestar los monto correspondientes a:

- 1. Estímulo Fiscal para Investigación y Desarrollo de Tecnología acreditado contra Impuesto Sobre la Renta (ISR) en la declaración 2009.
- 2. Impuesto Empresarial a Tasa Única (IETU) efectivamente pagado en la declaración 2009.

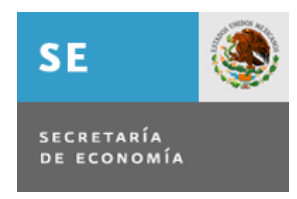

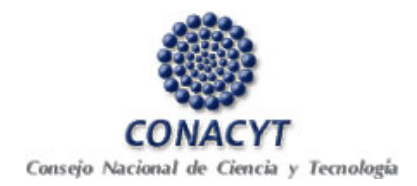

- Monto del apoyo solicitado al Fondo, el sistema lo calcula en base a la cantidad que resulte menor o igual entre el EFIDT aplicado contra el ISR en la declaración anual para el ejercicio fiscal 2009 y el IETU efectivamente pagado en el mismo ejercicio fiscal.
- 4. Monto obtenido como Estímulo Fiscal por la empresa (acumulado de años anteriores).
- 5. Monto de Estímulo Fiscal Acreditado (aplicación total acumulado de años anteriores).
- 6. En caso de no haber acreditado (aplicado) el total del Estímulo Fiscal obtenido, incluir una justificación al respecto.

**PASO 6.** En la pantalla de Anexos integrar los documentos requeridos en la convocatoria.

| 🏉 Principal - Windows Internet Explorer                                                                                                    |             |               |         |                 |                 |                 | . @ 🛛      | K |
|----------------------------------------------------------------------------------------------------|-------------|---------------|---------|-----------------|-----------------|-----------------|------------|---|
| COO V Chtp://svrpstad.main.conacyt.mx:9093/psp/FONQA/EMPLOYEE/FONDOS/c/CN_ESTFIS_PROPONENTE.CN_FISINICIO_CMP.G                                                                                                    | GBL 💌       | 8 4           | 🗙 ಶ Liv | ve Search       |                 |                 | <b>P</b> - | • |
| Archivo Edición Ver Favoritos Herramientas Ayuda                                                                                                    |             |               |         |                 |                 |                 |            |   |
| 🖕 Favoritos 🛛 👙 🏈 Sitios sugeridos 👻 📶 Hotmail gratuito 🖉 Galería de Web Slice 👻                                                                                                    |             |               |         |                 |                 |                 |            |   |
| 6 Principal                                                                                                    | 🟠 •         | <b>S</b> - C  |         | Página 🕶        | Seguridad 🕶     | Herramientas 🕶  | - ()       | » |
| CONACYT                                                                                                    |             | <u>Inicio</u> |         | <u>Desc</u>     | <u>conexión</u> |                 |            |   |
| Buscar:<br>Solicitud Estímulos Fiscales Fondo Nuevo CYT Anexo                                                                                                    |             |               |         | <u>Nueva Ve</u> | ntana   Pers    | sonalizar Págin | a   💼      |   |
| Principal Fondo: ESFIS Solicitud: NEXT     Decestión de Proyectos     Documentos     Anexos     Personalizar   Buscar   Ver Todo   # Primerce                                                                                                    | ro 🖪 1 de 1 | Último        |         |                 |                 |                 |            |   |
| Número Peticipnes Archivos Anexos<br>1 Oficio_Externo.doc                                                                                                    | Î           | <b>à</b>      |         |                 |                 |                 |            |   |
|                                                                                                    |             |               |         |                 |                 |                 |            |   |
|                                                                                                    |             |               |         |                 |                 |                 |            |   |
| Nota: Favor de subir su declaración anual y carta de liberación de responsabilidad<br>(Esta última deberá entregarse en original). Es obligatorio que cada uno de los<br>archivos sean menores de 2Mb, ya que de lo contrario no los podrá subir. |             |               |         |                 |                 |                 |            |   |
| (Buardar)                                                                                                    |             |               |         |                 |                 |                 |            |   |
| FOLIDO HORAGENT   MIRKO                                                                                                    |             |               |         |                 |                 |                 |            |   |
|                                                                                                    |             |               |         |                 |                 |                 |            |   |
|                                                                                                    |             |               |         |                 |                 |                 |            |   |
|                                                                                                    |             |               |         |                 |                 |                 |            |   |
|                                                                                                    |             |               |         |                 |                 |                 |            |   |
|                                                                                                    |             |               |         |                 |                 |                 |            |   |
|                                                                                                    |             |               |         |                 |                 |                 |            |   |
|                                                                                                    |             |               | 😝 Inte  | rnet            |                 | 🖓 🔹 🔍 10        | 0% -       |   |

Se requerirá anexar a la solicitud la Declaración Anual de Impuestos digitalizada, correspondiente al ejercicio fiscal 2009. Al igual que la carta de liberación de responsabilidad. Los archivos digitales no deberán exceder de los 2 Mbs permitidos por el sistema.

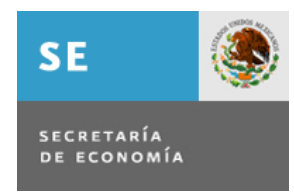

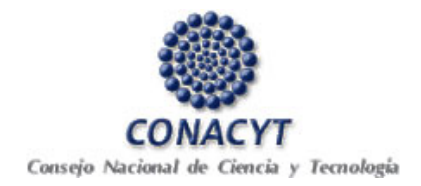

**PASO 7.** Imprimir carta de liberación de responsabilidad, la cual posteriormente se entregará (original) en el CONACYT.

**PASO 8.** Antes de enviar su solicitud le recomendamos revisar la siguiente lista de verificación, ya que una vez enviada la solicitud, no se podrá hacer modificación alguna.

## Lista de verificación

| Núm. | Actividad                                                                                                    | Revisión     |
|------|----------------------------------------------------------------------------------------------------|--------------|
| 1    | Revisar que la clave del RENIECYT esté correcta, y por lo tanto el nombre de la empresa y su RFC.                                                                                                    |              |
| 2    | Revisar los correos electrónicos de los representantes, ya que en estos recibirán información relacionada con su solicitud.                                                                                                    |              |
| 3    | Verificar que los montos ingresados sean congruentes con los<br>montos de la declaración de impuestos anexa, y que el monto<br>solicitado se haya calculado.                                                                             |              |
| 4    | No olvidar incluir el monto obtenido como Estímulo Fiscal por la empresa en los años anteriores y el monto que han acreditado, en su caso la justificación del monto que no se ha aplicado.                                              |              |
| 5    | Anexar los documentos anexos requeridos, cuidando que no pasen<br>del tamaño permitido y de preferencia marcando cada una de las<br>hojas con la leyenda de CONFIDENCIAL. También asegurarse que<br>los documentos anexos sean legibles. |              |
| 6    | Imprimir la carta de liberación para enviar en original al CONACYT.                                                                                                    |              |
| 7    | Esta listo(a) para enviar la solicitud                                                                                                    | $\checkmark$ |

Para solicitar soporte o ayuda con respecto al sistema, favor de recurrir al Centro de Soporte Técnico a través del correo electrónico cocst@conacyt.mx\_o a los teléfonos:

Área metropolitana 5322-7708, lada sin costo desde el interior del país 01 800 800 8649

Horario de atención de: Lunes a Viernes de 8:00 a 19:00 horas. Sábados de 10:00 a 17:00 horas.

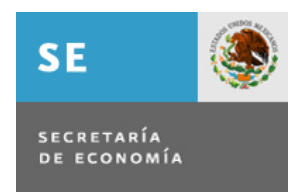

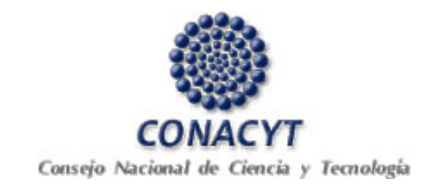

**PASO 9.** Si está usted seguro(a), oprimir el botón de Enviar y el sistema notificará el acuse de envío en el correo del encargado de IDT. En el sistema quedará registrada su solicitud como finalizada y será enviada para dar inicio al proceso de revisión y análisis.

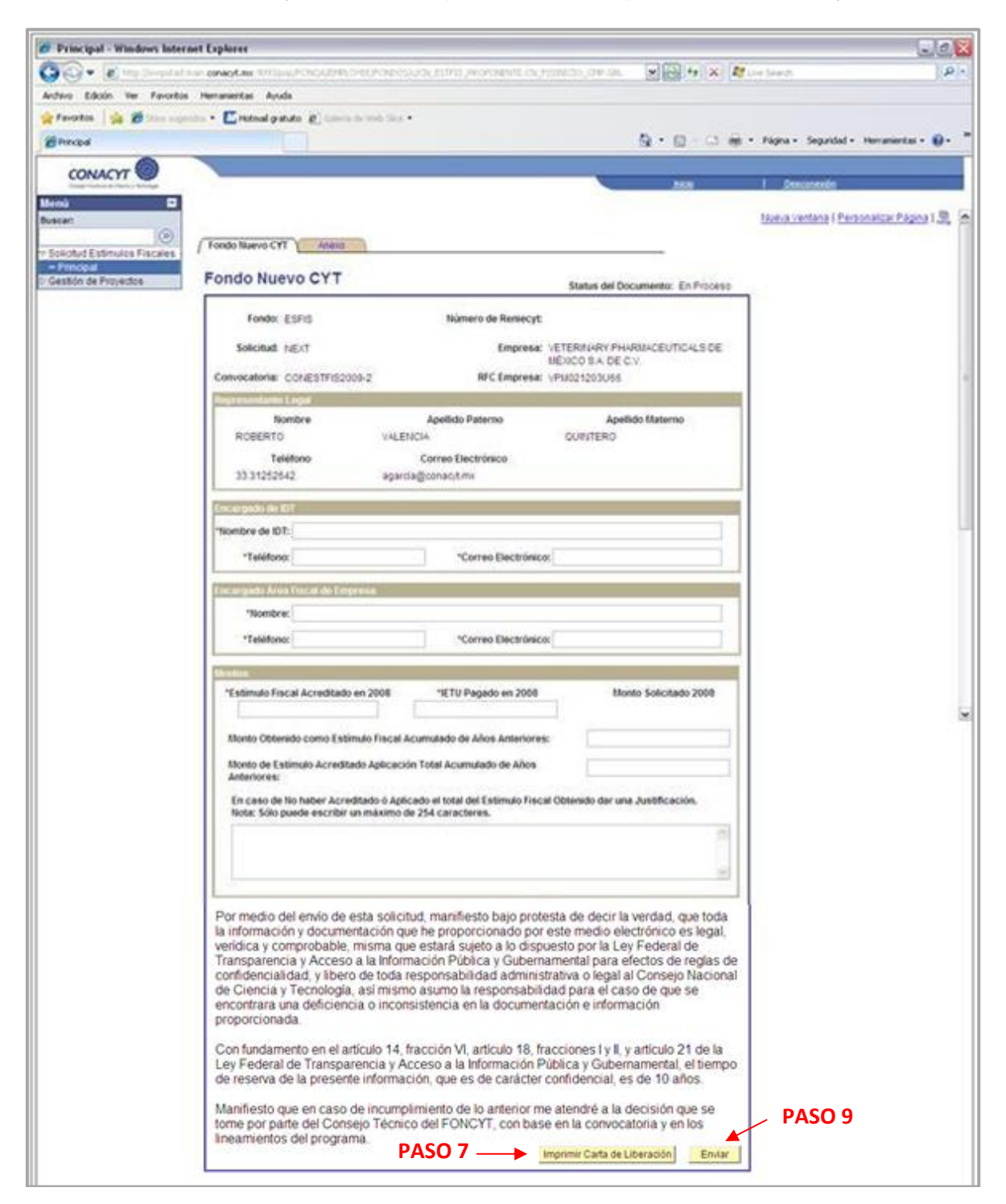